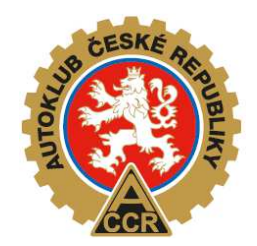

## NÁVOD NA POUŽITÍ ON-LINE PŘIHLÁŠEK

# PRO ZÁVODY MISTROVSTVÍ ČESKÉ REPUBLIKY V KARTINGU

Systém on-line přihlašování jezdců je založen na použití dat, které jsou uloženy v systému pro vystavování licencí jezdců, a soutěžících FAS AČR. Systém zjednoduší přihlašovaní soutěžících/jezdců na závody a zároveň usnadní práci pořadatelům a technickým komisařům.

1. Přihlášení do systému http://karting.autoklub.cz/

|       | Přihlášení        |          |  |
|-------|-------------------|----------|--|
| 4     | Uživatelské jméno |          |  |
| a,    | Heslo             |          |  |
| tegis | trace Obnove      | ni hesla |  |

Při prvním použití se musíte registrovat. Vyberete, zda se budete přihlašovat jako **Soutěžící** nebo jako **Jezdec (musí být starší 18-ti let)**, který je tak sám sobě soutěžícím. Pro registraci se musí zadat Vaše číslo příslušné licence. Zadáte libovolné uživatelské jméno a heslo. Na email, který je uveden ve Vaši Žádosti o licenci, přijde potvrzující odkaz pro vstup do systému. Dále se už budete přihlašovat vložením Vašeho uživatelského jména a hesla (viz.

| Registrace |                     |  |
|------------|---------------------|--|
| Ð          | Jezdec 🗸            |  |
|            | Číslo licence       |  |
| 4          | Uživatelské jméno   |  |
| 04         | Heslo               |  |
| a,         | Heslo pro kontrolu  |  |
| řihlá      | šení Zapomenuté hes |  |

obrázek nahoře).

Po přihlášení se objeví obrazovka s Vámi zadanými přihláškami.

|                       |                                                               |          | r Odhlášení |  |
|-----------------------|---------------------------------------------------------------|----------|-------------|--|
|                       | Dashboard                                                     |          |             |  |
| 🖷 Moje přihlášky 🔹    |                                                               |          |             |  |
| 🍽 Příhlášení na závod | Mé přihlášky                                                  |          |             |  |
|                       | 25 - JménoZkušební PříjmeníZkušební - Sosnová (ROTAX 125 MAX) | Editovat | Odhlásit    |  |
|                       |                                                               |          |             |  |
|                       |                                                               |          |             |  |
|                       |                                                               |          |             |  |
|                       |                                                               |          |             |  |
|                       |                                                               |          |             |  |
|                       | Powered by eSports.cz                                         |          |             |  |

2. Přihlášení na závod/y - Soutěžící a Jezdci

|                           | 8      |                  |            |                           |                         |                        | 🥐 Odhlášení |
|---------------------------|--------|------------------|------------|---------------------------|-------------------------|------------------------|-------------|
|                           | DYLL   | × /              | , ,        |                           |                         |                        |             |
| 🏶 Moje přihlášky          | Přihla | asení na         | a závod    |                           |                         |                        |             |
| 🍽 Přihlášení na závod 🛛 🖣 |        |                  |            |                           |                         |                        |             |
|                           | Mist   | rovství České re | publiky    |                           |                         |                        |             |
|                           |        | Název            | Konání od  | Konání do                 | Konání misto            | Deadline přihlašování  |             |
|                           |        | Sosnová          | 28.08.2015 | 30.08.20 <mark>1</mark> 5 | Autodrom Sosnová        | 30.08.2015<br>00:00:00 |             |
|                           |        | Vysoké<br>Mýto   | 02.10.2015 | 04.10.2015                | Autodrom Vysoké<br>Mýto | 30.08.2015<br>00:00:00 |             |
|                           |        |                  |            |                           |                         |                        |             |
|                           |        |                  |            |                           |                         |                        |             |
|                           | Ŋ      | /brat závody     |            |                           |                         |                        |             |
|                           |        |                  |            |                           |                         |                        |             |
|                           |        |                  |            |                           |                         |                        |             |
|                           |        |                  |            |                           | Powered by eSports.cz   |                        |             |

Při přihlášení můžete zvolit jeden nebo více závodů zaškrtnutím políčka před vybraným závodem. Výběr dokončíte zmáčknutím nabídky *Vybrat závody*.

#### 3. Přihlášení na závod/y - Soutěžící

| <b>W</b>                | Džibláčaní na záva       | d                    |                  |  |  |
|-------------------------|--------------------------|----------------------|------------------|--|--|
| 🏶 Moje přihlášky        | Priniaseni na zavo       | d                    |                  |  |  |
| 🏴 Přihlášení na závod 🧹 |                          |                      |                  |  |  |
|                         | Zvolené závody           |                      |                  |  |  |
|                         | Sosnová                  |                      |                  |  |  |
|                         |                          |                      |                  |  |  |
|                         | Hlavička soutěžícího     |                      |                  |  |  |
|                         | Číslo licence            |                      |                  |  |  |
|                         | Typ licence              |                      | Národní V        |  |  |
|                         | Jméno                    |                      |                  |  |  |
|                         | Přijmení                 |                      |                  |  |  |
|                         | Název soutěžícího/jezdce |                      |                  |  |  |
|                         | Adresa                   |                      |                  |  |  |
|                         | E-mail                   |                      |                  |  |  |
|                         | Telefon                  |                      |                  |  |  |
|                         |                          |                      |                  |  |  |
|                         | Zadání jezdce            |                      |                  |  |  |
|                         | Číslo licence            | Číslo lice<br>Dohleo | ence<br>Jat v IS |  |  |
|                         | Typ licence              | Mezinárodní 🗸        |                  |  |  |
|                         | Jméno                    | Jméno                |                  |  |  |

Pokud jste přihlášen jako Soutěžící, automaticky se Vám vyplní potřebné údaje dle Vaší Žádosti o licenci soutěžícího a pokračujete zadáním čísla licence jezdce. Po jeho zadání zmáčknete nabídku **Dohledat v IS** a vyplní se všechny potřebné údaje o jezdci. Vyberete třídu **Třída vozidla** - do které přihlašujete daného jezdce a doplníte **Značku motoru** a **Značku podvozku**. Pokud je vše v pořádku, zmáčknete nabídku **Přidat dalšího jezdce** nebo **Zadat**. Při **Přidání** dalšího jezdce se opakuje výše popsaný postup. Pokud máte jezdce zadané, zmáčknete nabídku **Zadat**. Pro zapsaní přihlášky musíte dole zaškrtnout Prohlášení a **Uzavřít přihlášku** (viz. obrázek níže). Zapsaná přihlášky se Vám objeví v nabídce **Moje přihlášky**. Pokud má jezdec přiděleno startovní číslo, tak se zde také zobrazí. Pokud nemá, bude doplněno administrátorem manuálně.

|                          | Dohledat v IS                              |
|--------------------------|--------------------------------------------|
| Typ licence              | Mezinárodní 🗸                              |
| Jméno                    | JménoZkušební                              |
| Příjmení                 | PříjmeníZkušební                           |
| Název soutěžícího/jezdce | JménoZkušební PříjmeníZkušební             |
| Adresa                   | UliceZkušební ČísloZkušební 50601 MěstoZku |
| E-mail                   |                                            |
| Telefon                  |                                            |
| Třída vozidla            | ROTAX 125 MAX                              |
| Značka motoru            | RRRR                                       |
| Značka podvozku          | ВВВВВ                                      |
| Smazat tohoto jezdce     |                                            |
| Přidat dalšího jezdce    |                                            |
|                          |                                            |

#### 4. Přihlášení na závod/y - Jezdec

| 🐐 Moje přihlášky          | Přihlášení na závod             |                 |  |  |  |
|---------------------------|---------------------------------|-----------------|--|--|--|
| 🍽 Přihlášení na závod 🛛 🔸 |                                 |                 |  |  |  |
|                           | Zvolené závody                  |                 |  |  |  |
|                           | <ul> <li>Vysoké Mýto</li> </ul> |                 |  |  |  |
|                           | Hlavička soutěžícího            |                 |  |  |  |
|                           | Zadání jezdce                   |                 |  |  |  |
|                           | Číslo licence                   | 7310            |  |  |  |
|                           | Typ licence                     | Pohár 🗸         |  |  |  |
|                           | Jméno                           |                 |  |  |  |
|                           | Příjmení                        |                 |  |  |  |
|                           | Název soutěžícího/jezdce        |                 |  |  |  |
|                           | Adresa                          | Adresa          |  |  |  |
|                           | E-mail                          |                 |  |  |  |
|                           | Telefon                         | Telefon         |  |  |  |
|                           | Třída vozidla                   | MINI 60         |  |  |  |
|                           | Značka motoru                   | Značka motoru   |  |  |  |
|                           | Značka podvozku                 | Značka podvozku |  |  |  |
|                           | Zadat                           |                 |  |  |  |

Pokud jste do systému přihlášen jako Jezdec, vybíráte třídu a zadáváte pouze údaje o motoru a podvozku. Samozřejmě nemáte možnost přidat dalšího jezdce. Ostatní postup je stejný jako u soutěžících.

### 5. Opravy přihlášek a odhlášení

V režimu *Moje přihlášky* je možno přihlášky *Editovat* nebo jezdce *Odhlásit*.

| <b>@</b>              | <sup>2</sup>        |                                     |
|-----------------------|---------------------|-------------------------------------|
| **                    | Přihláška Jménoz    | Zkušební PříjmeníZkušební - Sosnová |
| 🖀 Moje přihlášky      |                     |                                     |
| 🍽 Přihlášení na závod | Název soutěžícího   |                                     |
|                       | Telefon soutěžícího |                                     |
|                       | E-mail soutěžicího  |                                     |
|                       | Adresa soutěžicího  |                                     |
|                       | Název jezdce        | JménoZkušební Příjmení              |
|                       | Telefon jezdce      |                                     |
|                       | E-mail jezdce       |                                     |
|                       | Adresa jezdce       | UliceZkušební ČísloZkuš             |
|                       | Třida vozidla       | ROTAX 125 MAX                       |
|                       | Značka motoru       | RRR                                 |
|                       | Značka podvozku     | ВВВВВ                               |
|                       |                     | Uložit                              |
|                       |                     |                                     |
|                       |                     | Powered by esponsicz                |

Při editaci můžete u jezdce změnit pouze Třídu, Značku motoru a/nebo Značku podvozku. Pokud najdete nesprávný údaj v ostatních needitovatelných položkách, obraťte se na <u>mochan@autoklub.cz</u> pro opravu. Tyto změny se mohou provádět pouze do Deadline přihlašování, které najdete u výběru podniků při zadávání přihlášky. Tento termín nenahrazuje **Datum uzávěrky přihlášek**, které je **7 dnů** před dnem administrativní přejímky uvedené ve Zvláštních ustanoveních daného závodu.

#### Kontakt pro dotazy:

Jan Mochan mochan@autoklub.cz 725 372 027